# 醫聖藥局系統-藥事照護計劃申報操作

SC =

- 1、請於主畫面/4 藥品資料/新增計劃支付代碼 P4105C/P4106C/P4107C/P4108C/P4109C/P4110C
- Durg\_No: 0GB(933) 重要醫令:0 包裝單位: 檢驗值最低/高值0.00~0.00

| 簡稱 P4105 | 5C 健    | 保碼 P41 | 05C            |            | 批勁                                                                        | 虎           |       |           | 藥品簡稱          |
|----------|---------|--------|----------------|------------|---------------------------------------------------------------------------|-------------|-------|-----------|---------------|
| 商品名稱     | P4105C蔡 | 《師判斷性  | E服務            | 管制         |                                                                           | ~ 葬         | ◎廠 治療 | ŧ.        | XIG           |
| 自定名稱     | P4105C蔡 | 《師判斷性  | <b>上服務</b>     | 顏色         | 外觀                                                                        |             |       | ~         | XYZA<br>YUR I |
| 學名成份     | 藥師判斷    | 能服務    |                |            |                                                                           |             |       |           | ZA            |
| 診療類別     | G.治療    | ~      | 數量             | 0.0        | 0                                                                         | 天數          | 0.00單 | 位次        | ZANID         |
| 自定分類     |         | ~      | 用法             |            | ~                                                                         | 劑型          |       | ~         | ZANT<br>ZAP   |
| 治療代號     |         | ~      | 途徑             |            | ~                                                                         | 自動刻         | 隹位量   | 0.00      | ZIP           |
| 手術代號     |         |        | 總量             | 0.         | 0                                                                         | 基點          |       | ).0       | ZN            |
| 劑量/用量    | 1.0     | 1.00   | 藥量             | 浮動         | ~ 選                                                                       | 用 Y         | ~ 原荆  | £ ~       | ZO            |
| 總價/單價    | 400.00  | 400.00 | 存量             |            | 0.00                                                                      | 危量          | 0     |           | ZOP           |
| 進價/單價    | 0.00    | 0.00   | 敏碼             |            | 交                                                                         | <u>.</u>    | 相剋    | [         | ZOTAN<br>ZOV  |
| 單價為0不    | 檢查      | ~      | 備註             |            | 薌                                                                         | 帶特核         | オ 藥   | 冒比對       | ZUL<br>耳垢嵌    |
| 自費/金額    | ~       | 0.00   | 適應測            | └<br>定及備   | 」<br>正<br>註:                                                              | 14141       |       | A         | 淺部創           |
| 排列順序     | 0       | 9999   | 1.應用<br>職會     | 各藥事<br>ン「藥 | 照護<br>事昭諸                                                                 | 紀錄至<br>舊系統  | 藥師公   | 會全<br>完成  |               |
| 疫苗劑別     | 0       |        | ,結             | 〒後始<br>国日( | (高田)<br>(1)<br>(1)<br>(1)<br>(1)<br>(1)<br>(1)<br>(1)<br>(1)<br>(1)<br>(1 | 報。2.<br>対対由 | 每一保   | <u>險對</u> | 當月            |
| 藏型主新     |         |        | <u> </u> 3×/ \ |            |                                                                           | 1841        |       | 代敬运       | 樂理親<br>古海口    |
| 常市工計     |         |        |                |            |                                                                           |             | ✓ 第:  | 衣音茚       | 月双口           |
|          |         | F4     |                | 寻檔 F9      | it i<br>Reference                                                         | F6          | Sa    | 檢驗值       | Esc 📕         |

## 2、 P4105/P4109C/P4110C 項目採單次申報需刷卡

### 計劃支付代碼

### 捌、支付及費用申報、審查及核付作業:

一、給付項目及支付標準:本標準採結案後申報。各項支付點數如下:

SC =

| 編號     | 診療項目                           | 支付點數 |
|--------|--------------------------------|------|
| P4105C | 藥師判斷性服務                        | 400  |
|        | 註:                             |      |
|        | 1.應將藥事照護紀錄至藥師公會全聯會之「藥事照護系統」登   |      |
|        | 打完成,結案後始得申報。                   |      |
|        | 2.每一保險對象六個月(含)內以申報3次為限。        |      |
|        | 3.每位藥師每年申報本項以 120 人次為上限,超過人次不予 |      |
|        | 支付。                            |      |
| P4106C | 用藥配合度諮詢服務                      | 400  |
|        | 註:                             |      |
|        | 1.應將藥事照護紀錄至藥師公會全聯會之「藥事照護系統」登   |      |
|        | 打完成,結案後始得申報,內容須涵蓋:             |      |
|        | (1)用藥配合度量表前測(當面進行)、後測(得採電話訪問)。 |      |
|        | (2)配合度改善措施及介入計畫,並記錄執行結果。       |      |
|        | 2.為確認保險對象用藥配合度改善情況,完成「配合度量表」   |      |
|        | 前測三週後,須進行後測,後測之施測方式得視情況以電話     |      |
|        | 訪問形式完成。                        |      |
|        | 3.僅執行前測或追蹤,或未依規定時間進行後測,或不符合結   |      |
|        | 案條件者,不予支付本項費用。                 |      |
|        | 4.每一保險對象六個月(含)內以申報3次為限,每次申報須   |      |
|        | 间隔一個月(含)以上。                    |      |
|        | 5.每位藥師每年申報本項以 120 人次為上限,超過人次不予 |      |
|        | 支付。                            |      |

| D4107C | 田藻和人庭於物眼教二第一步追溯                    | 100 |
|--------|------------------------------------|-----|
| P410/C | 用 樂配 合 及 諮 調 服 彻 一 承 更 频           | 100 |
| P4108C | 用藥配合度諮詢服務-第二次追蹤                    | 100 |
|        | 註:                                 |     |
|        | 1.於用藥配合度諮詢服務前、後測期間內,得以電話方式追蹤       |     |
|        | 及進行用藥提醒與衛教服務。                      |     |
|        | 2.須與前測、後測日期、其他追蹤日期間隔達七日(含)以上。      |     |
|        | 3.每次收案以申報2次追蹤費(分別為 P4107C、P4108C)為 |     |
|        | 限。                                 |     |
| P4109C | 藥師判斷性服務一醫師共同照護費                    | 200 |
|        | 註:                                 |     |
|        | 1. 藥師判斷性服務中,獲醫師回應案件,支付醫師共同照護費。     |     |
|        | 2.同一照護案件,醫師轉介服務費(P4110C)及醫師共同照護    |     |
|        | 費(P4109C)之支付醫師為同一醫療機構院所或同一人者,      |     |
|        | 限擇一支付。                             |     |
| P4110C | 醫師轉介服務費                            | 200 |
|        | 註:                                 |     |
|        | 1.醫師轉介之個案,於結案後,支付本項費用。若轉介之個案,      |     |
|        | 經藥師專業判斷無須進行本計畫相關藥事照護服務,或因          |     |
|        | 故無法符合結案條件者,不支付本項費用。                |     |
|        | 2.同一照護案件,醫師轉介服務費(P4110C)及醫師共同照護    |     |
|        | 費(P4109C)之支付醫師為同一醫療機構院所或同一人者,      |     |
|        | 限擇一支付。                             |     |

## **P4105C** 操作

1、 處方內輸入 P4105C

| _      |                       | F2掛號清單 | <u>I</u>               |                                           |     |    | F3 藥周     | 鄙作 | 業/0000 | )68 |   |
|--------|-----------------------|--------|------------------------|-------------------------------------------|-----|----|-----------|----|--------|-----|---|
| ☑<br>主 |                       |        |                        |                                           |     |    |           |    |        |     | ^ |
| 訴      |                       |        |                        |                                           |     |    |           |    |        |     | ~ |
| 病      | ICD-9                 | 高雄市三日  | 中國總北德                  | <u> 新1號</u> 3154                          | 932 |    | icd10     | 例  | 國際     | 纂病名 | 稱 |
| 名      |                       |        |                        |                                           |     |    |           |    |        |     |   |
| <br>   | <u>着名稱</u><br>1105C藥自 | 币判斷性服养 | 數量   <br><sup>  </sup> | · [1] [1] [1] [1] [1] [1] [1] [1] [1] [1] | 天   | 總量 | <u>計刊</u> |    |        |     |   |

SC =

## 2、 存檔時會出現填寫起迄日期,請填入

| 建檔日期         | ******       |         | 用藥金額           | 0                           | 費用       | 年月    | 11311                          | 自定證號                | 00-158  |
|--------------|--------------|---------|----------------|-----------------------------|----------|-------|--------------------------------|---------------------|---------|
| 調劑日期         | 113.11.07    | 112     | 部份代號           | 009 規定免音~                   | 病歷       | 號碼    | 000T                           | 調劑時間                | 10:11:0 |
| 「田流にまられ      | 1            |         | □ 使用手動調        | 周整部分負擔代號                    | 71 47312 |       |                                | 1 1 1 1 1 1 1 1 1 1 |         |
| 詞削时段         | 1            |         | 前八 人病          | 0                           | 最        | 近掛賽   | <b>對/卡序:</b>                   | 卡片號碼                |         |
| 就醫日期         | 113.11.07    | 1†2     | <b>部</b> 万     | 0                           | 前次       | 就診    | 113.11.07                      | 身份註記                |         |
| 就醫科別         | 無需科別         | ~       | 樂貝懷侍           | 0                           | 就診       | 記錄    | 11月                            | 有效日期                |         |
| 診治醫師A        |              |         | 特材金額           | # 400.00                    | 健保       | 次數    | 4 次                            | 可用次數                |         |
| 就醫診所B        | N            |         | □樂事服務          | <b>雲</b>   400.00           | 自費       | 次數    | 0 次                            | 新生日期                |         |
| 案件代號         |              | 請輸入起訖日其 |                | ?                           | ×        | 顛別    |                                | 新生胎記                |         |
| <b>进</b> 计市西 |              |         | 請輸入P410        | 5C把診日期                      |          |       | 曾金喜(0                          | 75.02.19歲           | )       |
| 佣武争归         |              |         | 0A THIS CI 110 |                             |          |       |                                |                     |         |
| 健保序號         | IC IC卡       | 執行      | 時間-起: 11       | 3.11.07 <b>1</b> † <b>2</b> |          |       |                                |                     |         |
| 給藥天數         | 0            | 執行      | 時間-訖: 11       | 3.11.07 112                 |          |       |                                |                     |         |
| 調劑藥師         | 林瑞珍          |         |                |                             |          | -     | t blanderstert                 |                     |         |
| 調劑案件         | D 藥事居家       |         |                |                             |          | 新潟ノ   | した<br>傳資料<br>町C<br>卡<br>翳<br>今 | 仙山 跨院重              | 重複查詢    |
| 慢性病可調        | 序號 0         |         | <b>-</b>       | 離開 🗸 存檔                     |          | 氏/身   | 章患者                            |                     |         |
| 慢性病可調        | 次數 0         |         | 私酋親別           | AF 架向詞用 *                   |          | 行類別   | 三十二                            | 藥師統計                |         |
| 慢性病有效        | (天數 0        |         | 胎胸註記           |                             |          | 、葉袋   | 藏贷型式                           | 1.醫聖格式              | <u></u> |
| IC異常處理       | 5 (B000)-H   | 出不良。    | 補长許記           | 1正堂卡 ~                      |          |       |                                | V DAR               |         |
| 1000010000   | - J.(D000) K | TTR*    | IIII NELEL     |                             |          | 1子作品上 | 9 凹濵里                          |                     |         |
| 原就醫識別        | [碼:          |         |                |                             |          |       |                                |                     |         |

### P4109C 申報

1、處方內輸入 P4109C

### F2掛號清單 F3 藥局作業/000068 ☑ 主 訴 高雄市三民區德北街1號 3154932 |icd10 | 慢國際傷病名稱 ICD-9 病 名 @ 用法 處置名稱 數量 天 總量註 P4109C藥師判斷性服務 0.00 1.00

SC

### 姓名:曾金喜 年齡:75.03 性別:男 看診日:113.11.07/1 看診序號:0 案件類: 卡號:N

#### 2、 存檔時會出現填寫起迄日期/醫師身份證請填入

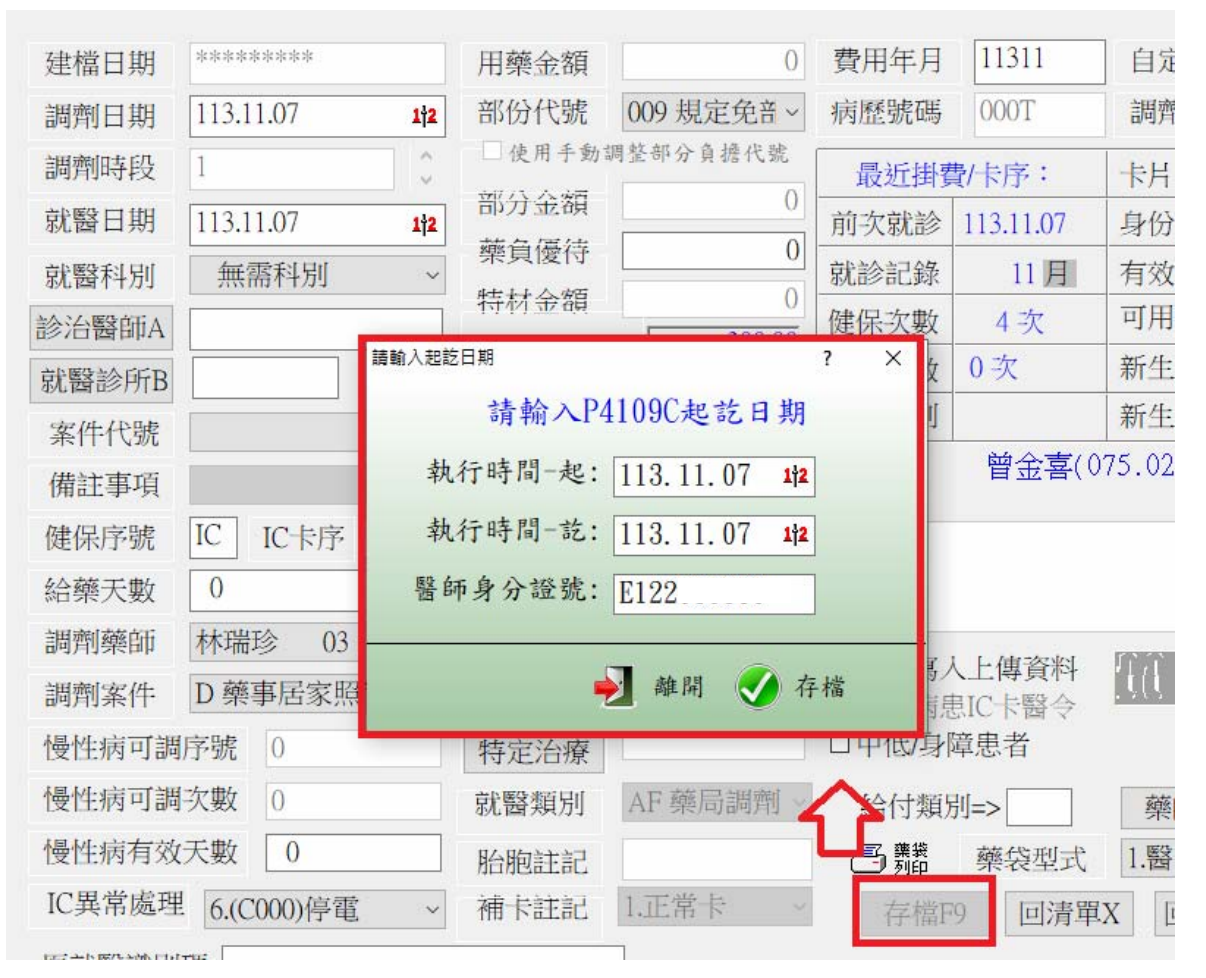

## P4110C 申報

## 1、處方內輸入 P4110C

| X14.4 m               |                 | 00 11/00/00 18 80 | данол        | 1.01/1 8.0/3     | JUST OF SHELLING | 19 JWG-1 N |          |     |        |          |  |
|-----------------------|-----------------|-------------------|--------------|------------------|------------------|------------|----------|-----|--------|----------|--|
|                       | _               | F2 掛號清單           | 1            | _                |                  |            | F3 藥,    | 局作業 | 業/0000 | )68      |  |
| <ul><li>☑ 主</li></ul> |                 |                   |              |                  |                  |            |          |     |        | < >      |  |
| 病名                    | ICD-9           | 高雄市三日             | 民區德山         | <b>(街1號 31</b> 9 | 54932            |            | icd10    | 副   | 國際     | <u> </u> |  |
| 」<br>P4               | 【置名稱<br>4110C醫館 | TT專介服務9           | 數量<br>費 1.00 | 途徑用法             | · 天<br>1.00      | 總量<br>1.00 | <u>計</u> |     |        |          |  |
|                       |                 |                   |              |                  |                  |            |          |     |        |          |  |

SC =

### 姓名:曾金喜 年齡:75.03 性別:男 看診日:113.11.07/1 看診序號:0 案件類: 卡號:N

## 2、 存檔時會出現填寫起迄日期/醫師身份證請填入

| 建檔日期   | *****        | 用藥金額    | 0             | 費用年月                                          | 11311         | 自定證號      | 00-158   |
|--------|--------------|---------|---------------|-----------------------------------------------|---------------|-----------|----------|
| 調劑日期   | 113.11.07    | 12 部份代號 | 009 規定免音~     | 病歷號碼                                          | 000T          | 調劑時間      | 10:17:55 |
| 調劑時段   | 1            | < □使用手動 | 调整部分負擔代號      | 最近掛賽                                          | 費/卡序:         | 卡片號碼      |          |
| 就醫日期   | 113.11.07    | 部分金額    | 0             | 前次就診                                          | 113.11.07     | 身份註記      |          |
| 就醫科別   | 無需科別         | ▲ 藥負優待  | 0             | 就診記錄                                          | 11月           | 有效日期      |          |
| 診治醫師A  |              | 特材金額    |               | 健保次數                                          | 4 次           | 可用次數      |          |
| 就醫診所B  |              | 請輸入起訖日期 |               | ? ×                                           | ) 次           | 新生日期      |          |
| 案件代號   |              | 請輸      | 入P4110C起訖E    | 期                                             |               | 新生胎記      |          |
| 備註事項   |              | 執行時間-   | 起: 113.11.07  | 172                                           | 曾金喜((         | 75.02.19歲 | )        |
| 健保序號   | IC IC卡序 N    | 執行時間-   | 訖: 113.11.07  | 172                                           |               |           |          |
| 給藥天數   | 0            | 醫師身分證   | 號: F122930360 |                                               |               |           |          |
| 調劑藥師   | 林瑞珍 03       |         |               |                                               | I his standay | TANKA     |          |
| 調劑案件   | D 藥事居家照護     |         | 🚽 離開 🌏        | 存檔                                            | E傳資料<br>C卡醫令  | (L) 跨院道   | 〔複查詞     |
| 慢性病可調  | 序號 0         | 特定冶療    |               | <u>– – – – – – – – – – – – – – – – – – – </u> | <b>卓</b> 患者   |           |          |
| 慢性病可調  | · 次數 0       | 就醫類別    | AF 藥局調劑 ~     | <b>人</b> 給付類》                                 | 判=>           | 藥師統計      |          |
| 慢性病有效  | (天數 0        | 胎胞註記    |               | 二 葉袋<br>列臼                                    | 藥袋型式          | 1.醫聖格式    | ~        |
| IC異常處理 | 售 6.(C000)停電 | ~ 補卡註記  | 1.正常卡 ~       | 存檔F                                           | 9 回清單         | X 回診療F    | ·5 🔊 🏭   |
| 原就醫識別  | 碼:           |         | 22            |                                               |               |           | _        |

### 3、P4106/P4107C/P4108C 用藥配合度諮詢服務

### (1)第一次 P4106C 需進行刷卡掛號

姓名:曾金喜 年齡:75.03 性別:男 看診日:113.11.07/1 看診序號:0 案件類: 卡號:N

|         | _                      | F2掛號清單 | 1          |       |        |                  |                   | F3 藥      | 局作 | 業/000068 |    |
|---------|------------------------|--------|------------|-------|--------|------------------|-------------------|-----------|----|----------|----|
| ☑<br>主  |                        |        |            |       |        |                  |                   |           |    |          | ^  |
| 訴       |                        |        |            |       |        |                  |                   |           |    |          | ~  |
| 病       | ICD-9                  | 三市鈚高   | 信德步        | :街1號: | 315493 | 2                |                   | icd10     | 慢  | 國際傷洞     | 招稱 |
| 名       |                        |        |            |       |        |                  |                   |           |    |          |    |
| 」」<br>P | <u>義置名稱</u><br>4106C用藝 | 藥配合度諮詢 | 數量<br>1.00 | 涂徑    | 法      | <u>天</u><br>1.00 | <u>總量</u><br>1.00 | <u> 計</u> |    |          |    |

SC =

(2)第二、三次追蹤 請於主畫面『A 調閱病歷』選擇起迄日期, 於『診療項目』輸入 P4106C 調閱後按下確定。

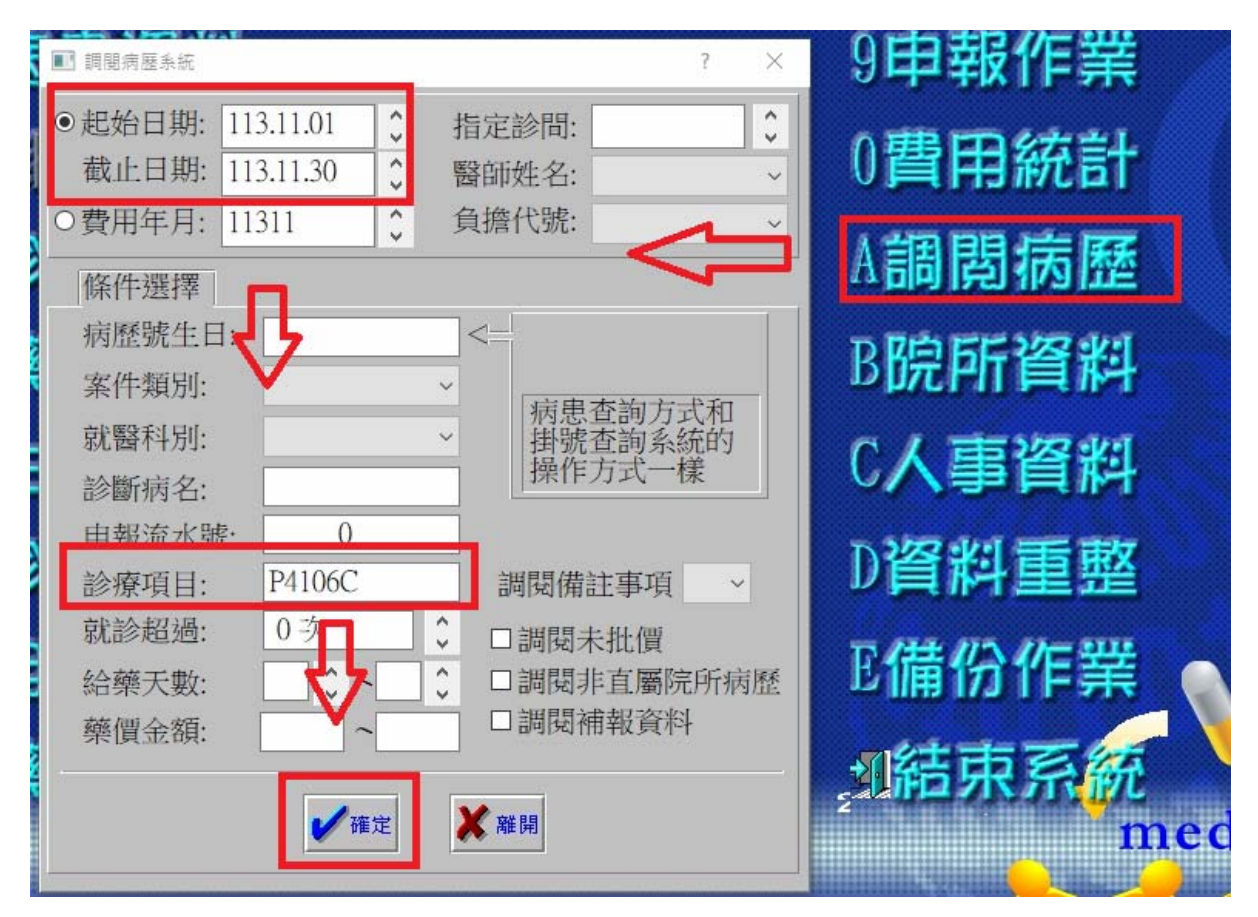

## (3)請按下方『醫事計劃』,填入第二、三次追蹤日期。

# 第一、二次追蹤,依照聯絡日期依填入。

此筆結案請於P4106C 結束日期欄位填入日期後該筆即會於結束日期當月申報

SC

| (D 藥事居家照護案件數: 1 件)                                                |                                                                                            |                                                                                                    |
|-------------------------------------------------------------------|--------------------------------------------------------------------------------------------|----------------------------------------------------------------------------------------------------|
| F2調閱病歷11311/                                                      | F3 藥局作業                                                                                    | F4 歴史病歴                                                                                                    |
| <u>姓名</u> 看診日 流水 案 卡 天 補完 負擔<br>曾金喜  113.11.07 1 D N 0 Y ■ 009/ 0 | 費用年月 11311 日期 113.11.0<br>病廢號碼 000068 科別                                                   | 7 費用 400 元<br>藥價 0/0元 天數 0 天                                                                                                  |
|                                                                   | 主     **** 其他院所(N)     )之交付處方 ***       診                                                  |                                                                                                    |
|                                                                   | 用藥配合實諮詢服務麼程一覽表<br>用藥配合度該該<br>健保碼 處置名稱                                                      | <ul> <li>? ×</li> <li>1服務</li></ul>                                                                                           |
| 第一、二次追蹤,依照聯絡日期依填入。<br>此筆結案請於P4106C 結束日期欄位填入日<br>期後該筆即會於結束日期常月申報   | P4106C         用藥配合度諮詢服務           P4107C         用藥第一次追蹤           P4108C         田藥第二次追蹤 | 113. 11. 07       112       113. 12. 04       112         113. 11. 14       113. 11. 14         113. 11. 21       113. 11. 21 |
|                                                                   | 14100C // ## 7-7.24K                                                                       | ₩ 開除<br>日期                                                                                                    |
|                                                                   | ll av l                                                                                    | ✔ 存檔 🚽 離開                                                                                                    |
| ~                                                                 | 樂                                                                                          | •                                                                                                    |
| 點選/取消補報 列印收據 列印清單<br>藥事計畫                                         | 重新辭選 進入病歷 病患<br>□只顯主要診所資料                                                                  | 修改     P 列印處方     離開       科     □ 只顯示與診所端不同資料                                                                                |

| )鎮事居家照護案件數:1件)              |          |        |      |              | <b>_</b> ,           | 30           | _ =       |        |  |  |
|-----------------------------|----------|--------|------|--------------|----------------------|--------------|-----------|--------|--|--|
| F2 調閱病歷11311/               | F3 B     | 駶作業    | _    | Ĭ            | _                    | F4 歴         | 使病歴       |        |  |  |
| <u>姓名</u> 看診日 流水 案卡 天 補完 負擔 | ^ 費用年月   | 11311  | 日期   | 113.11.07    | 費用                   | <b>400</b> 7 | ť         |        |  |  |
|                             | 病歷號碼     | 000068 | 科別   |              | 藥價                   | 0/0元         | 天數        | 0天     |  |  |
|                             | 主 *** 其  | 他院所IN  | 〕之交付 | ∫處方 ★★★      |                      |              |           |        |  |  |
|                             | 診斷       |        |      |              |                      |              |           |        |  |  |
|                             | 用藥配合度諮詢服 | 務療程一覽表 |      |              |                      |              |           | ? >    |  |  |
|                             | -        | Ħ      | 1藥配合 | ·度該詢則        | 日務海程                 | 一覽表          |           |        |  |  |
|                             | 健保碼      | 庱      | 意置名稱 | i            | 起始                   | 日期           | 結束日       | 期      |  |  |
|                             | P4106C   | 用藥配合   | 合度諮詢 | 服務           | 113.11.              | 07 112       | 113.12.   | 04 172 |  |  |
|                             | P4107C   | 用藥第一   | 一次追蹤 | Ě            | 113.11.              | 14           | 113.11.   | 14     |  |  |
|                             | P4108C   | 用藥第二   | 二次追蹤 | 追蹤 113.11.21 |                      |              | 113.11.21 | 21     |  |  |
|                             |          |        |      |              | ★ 刪除<br>日期           |              |           |        |  |  |
|                             |          |        |      |              | 存檔     餐     離     協 |              |           |        |  |  |
|                             | 藥        |        |      |              |                      |              |           |        |  |  |
| 點選/取消補報 列印收據 列印清單           | 重調       | 新篩選    | 進入病歷 | 病患修          | 改 P                  | 列印處方         | デー 離      | 荆      |  |  |
|                             |          |        |      |              |                      |              |           |        |  |  |

(4)追蹤完畢結案請於 P4106C 填入結束日期,該筆會於結束日期當月申報。

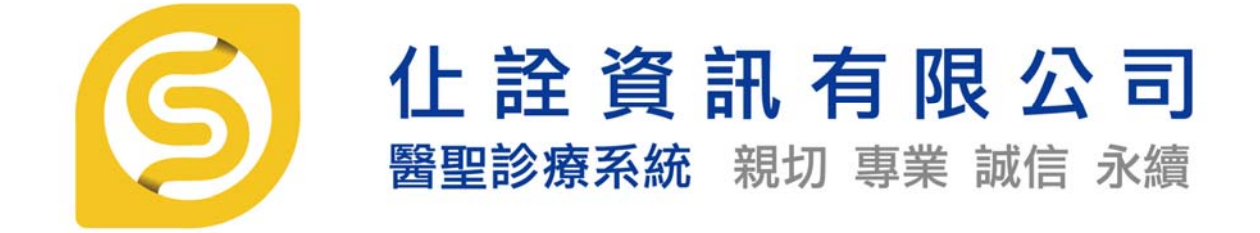

SC

非常感謝您使用醫聖診療作業系統 如果您對本手冊操作內容有不明瞭或任何建議, 歡迎您來電本公司客服專員為您說明或給予指教!

仕詮資訊有限公司(醫聖診療系統)
 新北市三重區長壽街 126.128 號 1 樓
 TEL:(02)8972-5837 FAX:(02)8972-5841
 高雄市三民區德北街 1 號
 TEL:(07)315-4932;315-4871 FAX:(07)315-4827
 手機服務專線:0939-373262;0982-218581;0982-218876
 Internet 網址 https://www.sc-dr.com.tw
 VPN 網址 http://10.252.230.2